## 

5. 00000000 Wireless Networks 00000000 kku-wifi-s